# 指定口座登録·助成金申請方法

# 2023年4月19日

助成金申請のため、振込先となる指定口座情報を申請します。指定口座情報の承認完了後、助成金申請が可能となります。

## ①「①資金計画選択」で該当の資金計画を選択

- 災害事業で複数の資金計画を登録している場合、該当の資金計画を選択
- コンソーシアム全部型・混合型の幹事団体は、コンソーシアム全体の助成金申請を実施する関係から「資金計画書(コンソ全体)」を選択

|                 | 4. 資金計画・助成金申請                                         |    |                          |
|-----------------|-------------------------------------------------------|----|--------------------------|
|                 | ①資金計画選択                                               | +  | ②資金計画関係手続き               |
|                 | 手続きする資金計画を選択してください。                                   |    | 資金計画の変更、精算、助成金申請等、資金関係の手 |
| (               | 資金計画書(コンソ確認用団体2021(幹事)_1<br>済余計画書(コンソ確認用団体2021(幹事)_1) |    | 対象の資金計画を選択し              |
| $\overline{\ }$ | 資金計画書(コンソ登録確認用2021(非幹事)_                              | 1) | / クリックします。               |
|                 | 資金計画書(コンソ全体)                                          |    | 肖立 计相                    |
|                 |                                                       |    |                          |
|                 | 4. 資金計画・助成金申請                                         |    |                          |
|                 | 1 資金計画選択                                              |    | → ②資金計画関係手続き             |
|                 | 手続きする資金計画を選択してください。                                   |    | 資金計画の変更、精算、助成金申請等、資金関係の手 |
|                 | 資金計画書(コンソ全体)                                          | •  | 資金計画が変わります。              |
|                 |                                                       |    | 助成金申請                    |
|                 |                                                       |    | <b>資金計画</b> 詳細 詳細        |

# ②「指定口座情報」の詳細ボタンをクリック

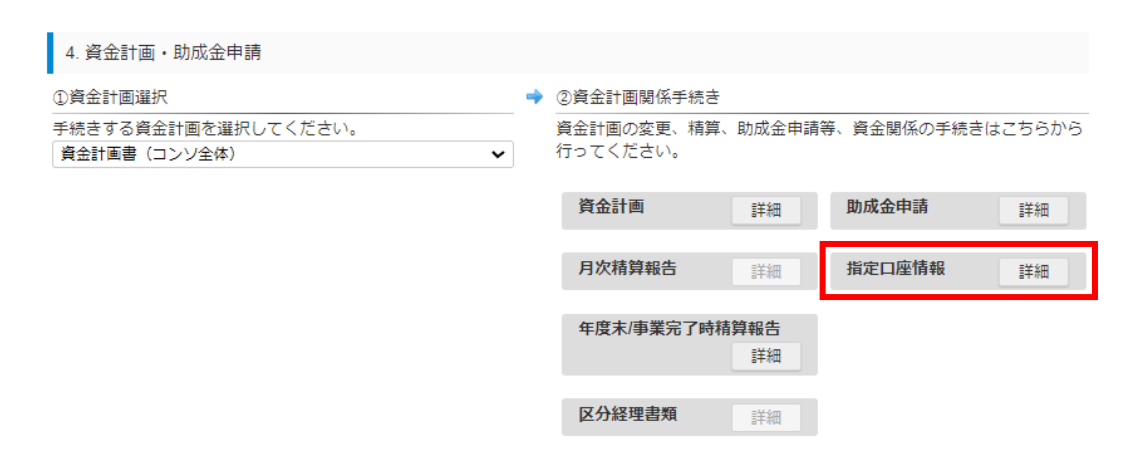

実行団体

### ③指定口座情報を入力後、画面下の「提出」ボタンをクリックして申請

申請後、実行団体であれば資金分配団体にワークフローが回ります。承認団体の 処理結果は通知されます。(資金分配団体はJANPIAが承認)

| * | は必須入 | 力項目です。 |
|---|------|--------|
|---|------|--------|

| E | 間金融機関をご利 | 用の場合*             |              | 5  | ⊅うちょ銀行をご利    | 利用の場合*     |       |
|---|----------|-------------------|--------------|----|--------------|------------|-------|
|   |          |                   |              |    | ※振込用口座番号を    | 入力してください。  |       |
|   | 金融機開名    | ●●●銀行             |              |    | 店番           |            |       |
|   | 金融機関コード  | 0000              |              |    | 口座番号         |            |       |
|   | 支店名      | ▲▲▲支店             |              |    |              |            |       |
|   | 支店コード    | 000               |              |    |              |            |       |
|   | 預金種別     | ◎ 普通 💿 当座         | ※民間金         | 融機 | 関またはゆうき      | 5ょ銀行のどちらかの | 0口座情報 |
|   | 口座番号     | 0123456           | <b>老</b> 人刀( |    | 2010         |            |       |
|   |          |                   |              |    |              |            |       |
| П | 座名義人     |                   |              |    |              |            |       |
|   | 名義(カナ)*  | まったこいままいたいこうからいたく |              | ×4 | ビ角カナ (30字))は | 3)         |       |

| 名義(カナ) <sup>个</sup> | <b>キ</b> ュウミンヨキンカンシ <sup>®</sup> タ <sup>®</sup> ンタイ | ※半角カナ | (30字以内) |
|---------------------|-----------------------------------------------------|-------|---------|
| 名義 <sup>*</sup>     | アカヒラトオル                                             |       |         |

#### 住所(支払明細送付先)

| 郵便番号 <sup>*</sup> | 0791143     |
|-------------------|-------------|
| 住所 *              | 北海道赤平市赤平123 |

#### 決済性預金口座の確認

| 口座区分 * | ◎ 上記口座は、決済性預金口座(無利息預金口座、当座預金口座)である |
|--------|------------------------------------|
|        | ◎ 上記口座は、決済性預金口座ではない                |

#### 添付ファイル\* ⊁

| ファイル名            | 備考                 | 更新日        | + |
|------------------|--------------------|------------|---|
| <u>通帳コピー.pdf</u> | [更新日:2023/03/29] 🥖 | 2023/03/29 | - |

### 【補足事項】

 添付ファイルには、指定口座の通帳の表紙および表紙裏(通帳の金融機関名、 支店名、口座 名義、口座番号、口座種別(決済用/無利息型等)が記載された ページ)および残高が¥0であることを示すページの写しを登録してください。

# ④承認された指定口座情報は、PDF出力が可能

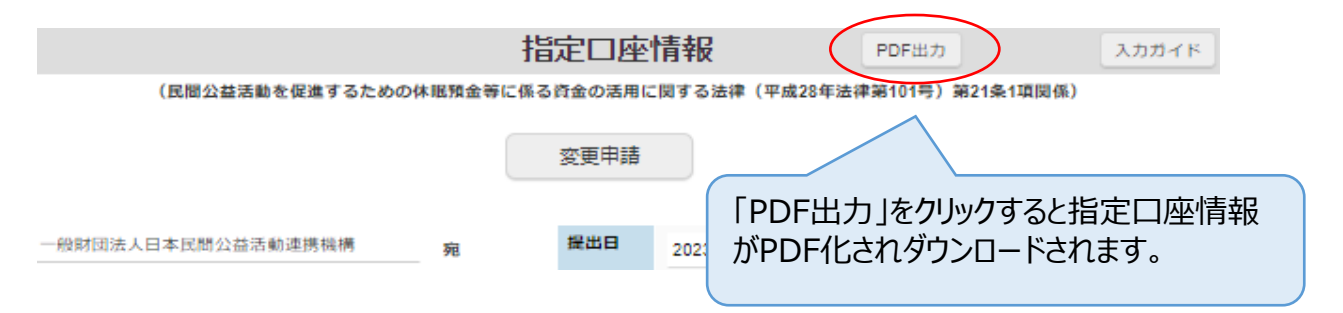

実行団体

指定口座登録後、助成金申請を行います。

# ①助成金申請に必要な情報が登録されていることを確認

- •「指定口座情報」
- ・「事業計画」画面における資金提供締結日(契約日)
- •「団体情報」 ※代表者情報が最新になっていることを確認

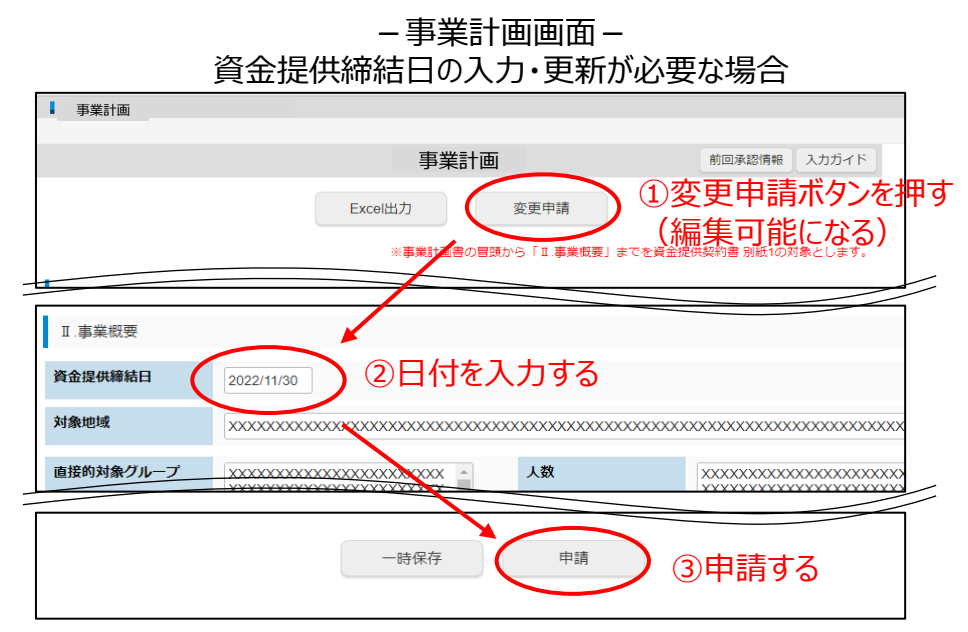

# ①「①資金計画選択」で該当の資金計画を選択

- 災害事業で複数の資金計画を登録している場合、該当の資金計画を選択
- コンソーシアム全部型・混合型の幹事団体は、コンソーシアム全体の助成金申請を実施する関係から「資金計画書(コンソ全体)」を選択

|           | 4. 資金計画・助成金申請                                          |             |                          |
|-----------|--------------------------------------------------------|-------------|--------------------------|
|           | ①資金計画選択                                                | +           | ) ②資金計画関係手続き             |
|           | 手続きする資金計画を選択してください。                                    |             | 資金計画の変更、精算、助成金申請等、資金関係の手 |
| (         | 資金計画書(コンソ雑誌用団体2021(幹事)_1♥<br>遠会計画書(コンソ確認用団体2021(幹事)_1) |             | > 対象の資金計画を選択し            |
| $\langle$ | 資金計画書(コンソ登録確認用2021(非争)_1)<br>資金計画書(コンソ登録確認用2021(非幹事)_  | 1)          | クリックします。                 |
|           | 資金計画書(コンソ全体)                                           |             | 資金計画 詳細 詳細               |
| 11        |                                                        |             |                          |
|           | 4. 資金計画・助成金申請                                          |             |                          |
|           |                                                        |             | → ②資金計画関係手続き             |
|           | 手続きする資金計画を選択してください。                                    |             | 資金計画の変更、精算、助成金申請等、資金関係の手 |
|           | 資金計画書(コンソ全体)                                           | <b>&gt;</b> | 資金計画が変わります。              |
|           |                                                        |             | 助成金申請                    |
|           |                                                        |             | <b>資金計画</b> 詳細 詳細        |

## ②「助成金申請」の詳細ボタンをクリック

| 4. 資金計画・助成金申請                       |                                              |
|-------------------------------------|----------------------------------------------|
| ①資金計画選択                             | 🔷 ②資金計画関係手続き                                 |
| 手続きする資金計画を選択してください。<br>資金計画書(コンソ全体) | 資金計画の変更、精算、助成金申請等、資金関係の手続きはこちらから<br>行ってください。 |
|                                     | 資金計画 詳細 財成金申請 詳細                             |
|                                     | 月次精算報告 詳細 指定口座情報 詳細                          |
|                                     | 年度末/事業完了時精算報告<br>詳細                          |
|                                     | <b>区分経理書類</b> 詳細                             |

## ③「申請日」「申請時期」「申請金額」等を入力後、画面下の「申請」ボタンをク リックして申請

申請後、実行団体であれば資金分配団体にワークフローが回ります。承認団体の処理結果は通知されます。(資金分配団体はJANPIAが承認)

| は開公益法勢を促進するための休眠預金等に係る資金の法用に関する法律(平成28年法律第101号)開係         申請日、申請時期*、申請額を<br>入力します。         *初回の申請では、「初回(xxxx<br>生度 + 0000年度)」を選択         下記       金申請いたします。         下記       金申請いたします。         中請問       1222/11/30         申請明 *       1222/11/30         ● 「「」       1222/11/30         ● 「」       1222/11/30         ● 「」       1222/11/30         ● 「」       1222/11/30         ● 「」       1222/11/30         ● 「」       1222/11/30         ● 「」       1222/11/30         ● 「」       1222/11/30         ● 「」       1222/11/30         ● 「」       1222/11/30         ● 「」       1222/11/30         ● 「」       1222/11/30         ● 「」       1222/11/30         ● 「」       1222/11/30         ● 「」       1222/11/30         ● 「」       1222/11/30         ● 「」       1222/11/30         ● 「」       1222/11/30                                                                                                    |                                                                                                    | 助成金申                                                                                                | 清                                                      |                               | 入力ガイド                                                                           |
|----------------------------------------------------------------------------------------------------|----------------------------------------------------------------------------------------------------|----------------------------------------------------------------------------------------------------|--------------------------------------------------------|-------------------------------|---------------------------------------------------------------------------------|
| 申請日、申請時期*、申請額を<br>入力します。<br>*初回の申請では、「初回(XXXX<br>年度 + 0000年度)」を選択<br>TRO 金を申請いたします。                                                                                                    | (民間公益活動を促進するための休眠                                                                                                    | 預金等に係る資金の活                                                                                          | 用に関する法律(平成2                                            | 8年法律第101号)開係                  | 系)                                                                              |
| 105,789,990 M                                                                                                    | 申請日、申請時期*、申請額を<br>入力します。<br>*初回の申請では、「初回(xxxx<br>年度+0000年度)」を選択                                                                                                 | <ul> <li>事業名 コンソー</li> <li>団体名 休眠コン</li> <li>役職 代表理事</li> <li>資金提供契約締結日</li> <li>助成金受取口座</li> </ul> | HICHOY S 法年(十元2<br>ンアム事業<br>ノ辞事団体<br>2022/09/01 ・銀行 ▲▲ | 赤平トオル<br>▲支店 普通               | 0123456                                                                         |
| XK情報       文作時5       申請額を変更する際の理由など<br>な入力します。         日前金額の根拠となる最新の資金<br>計画(承認済み)が確認できます。       105,789,990<br>0       2024年7月<br>0       105,789,990<br>0       105,789,990<br>0 <th>関係情報       室会計画     000009760     詳細       資金計画     000009760     詳細       精算報告     中請金額の根拠となる最新の       計画(承認済み)が確認でき       2024年7月       2025年4月       2025年7月</th> <th>)<br/>資金<br/>きます。<br/>の<br/>の</th> <th>申請額を変<br/>を入力します<br/><sup>案件番号</sup></th> <th>更する際の<br/>す。<br/><sup>承認日</sup></th> <th>理由など<br/>予定級<br/>105,789,990<br/>2,367,000<br/>7,102,995<br/>3,877,000<br/>11,632,390</th> | 関係情報       室会計画     000009760     詳細       資金計画     000009760     詳細       精算報告     中請金額の根拠となる最新の       計画(承認済み)が確認でき       2024年7月       2025年4月       2025年7月 | )<br>資金<br>きます。<br>の<br>の                                                                           | 申請額を変<br>を入力します<br><sup>案件番号</sup>                     | 更する際の<br>す。<br><sup>承認日</sup> | 理由など<br>予定級<br>105,789,990<br>2,367,000<br>7,102,995<br>3,877,000<br>11,632,390 |

【留意事項】

- 助成金申請画面を開いたときにエラーメッセージが表示された場合は、「指定口座 情報」および「事業計画」画面における資金提供締結日が未登録の可能性があり ます。メッセージ内容を確認し、該当情報の登録をお願いします。
- 「助成金申請額」および「予定額」に初期表示される金額は、最新の資金計画 (承認済み)の情報をもとに、精算の手引きに則り自動計算された金額です。金 額の変更を要する場合、手入力で修正し、変更理由欄に理由を記載してください。

# ④承認された助成金申請情報は、PDF出力が可能

| 助成金支給状況                  |            |               |           | 0          |
|--------------------------|------------|---------------|-----------|------------|
| 申請時期                     | 金額         | 案件番号          | 承認日       | 予定額        |
| 初回(2022年度+2023年度)        | 64,066,600 | 0000010315 詳細 | 2023/2/20 | 66,066,600 |
| 2024年4月                  | 0          |               |           | 14,437,000 |
| 2024年7月                  |            |               |           | 43,314,000 |
| 2025年4月 案件1              | 番号の  詳細    | 山ホタンをクリック     | 7。        | 14,975,000 |
| 2025年7月                  | 0          |               |           | 44,926,000 |
|                          |            |               |           | ·,         |
|                          |            |               |           |            |
|                          |            |               |           |            |
| 4- 40                    | 소中幸        |               | -         |            |
| 助成                       | 金中請        | PDF出          | ח         | 入力ガイド      |
| (民間公益活動を促進するための休眠預金等に係る) | 資金の活用に関する  | る法律(平成28年法律   | 1号)関係)    |            |

「PDF出力」をクリックすると該当案件の助成金申請情報がPDF化され

ダウンロードされます。

赤面由注

申請先の団体にて助成金申請を確認後、各団体の所定の手続きを経て指定 口座に助成金の振込が行われます。

■ 申請の状況や振込日時については各団体にお問い合わせください。